| All A                           |                                                |           |
|---------------------------------|------------------------------------------------|-----------|
|                                 |                                                |           |
| A As                            |                                                |           |
| 1 CA                            |                                                |           |
|                                 | Sign In                                        |           |
|                                 |                                                |           |
|                                 |                                                | Ø         |
|                                 | Sign In                                        |           |
|                                 | Forgot your password?                          |           |
|                                 | Is your organization new to the PSHSA Assessme | nt Tools? |
|                                 | Create Account                                 |           |
|                                 | Privacy Policy Accessibility                   |           |
| - A- III                        |                                                |           |
| Public Services                 | s Health                                       |           |
| Your Health. Your Safety. Our C | ommitment.                                     |           |

# Workplace Violence Risk Assessment Tool

User Guide for Acute Care and Long Term Care

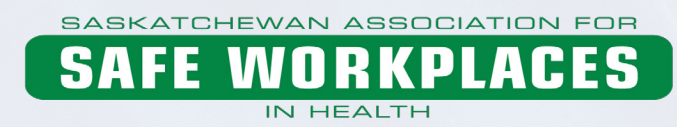

#### Workplace Violence Risk Assessment Tool - User Guide for Acute Care and Long Term Care

Copyright © 2017

Product Code: SAS-VPRTLAEN0817

Saskatchewan Association for Safe Workplaces in Health 952 Albert Street Regina, Saskatchewan, S4R 2P7 Canada Telephone: 306-545-5595 Fax: 306-545-6574 Email: info@saswh.ca

Web site: www.saswh.ca

Please note that all information provided in this toolkit is general in nature and may not be appropriate for particular situations or circumstances. The toolkit is not intended to provide legal advice or replace The Saskatchewan Employment Act, The Occupational Health and Safety Regulations, 1996 or other relevant legislation that may apply to your work setting. Under no circumstances shall Saskatchewan Association for Safe Workplaces in Health (SASWA) be responsible for any damage or other losses resulting from reliance upon the information given to you, and all such liabilities are specifically disclaimed to the full extent permitted by law.

All material copyright 2017 is the property of Public Services Health & Safety Association. You may make no claim to copyright in any materials incorporating or derived from these materials.

All other rights reserved.

# **Terms of Use**

By accessing or using these Public Services Health & Safety Association (PSHSA) resource materials, you agree to be bound by these terms and conditions.

**Content:** Although PSHSA endeavors to ensure that the information provided within these resource materials is as accurate, complete and current as possible, PSHSA makes no representations or warranties about the information, including in respect of its accuracy, completeness or currency. PSHSA assumes no responsibility for any loss or damage to you or any other person, howsoever caused, that is in any way related to the information found within these resource materials or your use of it.

**Intent:** The content within these resource materials is provided for educational and general informational purposes. It should not be considered as solicitation, endorsement, suggestion, advice or recommendation to use, rely on, exploit or otherwise apply such information or services.

**Copyright:** These resource materials and their content are protected by Canadian and international intellectual property laws, regulations, treaties and conventions. The content of this document, in whole or in part, may be reproduced without permission for non-commercial use only and provided that appropriate credit is given to PSHSA. No changes & / or modifications other than those required to reflect the utilizing organizations structure and terminology can be made to this document without written permissions from PSHSA. These Terms of Use must be retained and communicated in full on any permitted reproductions, disseminations and work products.

**Other intellectual property rights:** No permission is granted for the use of any other intellectual property right, including official marks or symbols, trademarks, logos, domain names or images.

Document Name: Workplace Violence Risk Assessment Tool User Guide for Acute Care and Long Term Care V1.9 SAS-VPRTLAEN0817 Product Code: SAS-VPRTLAEN0817 Version Date: 24.08.2017

Terms of Use © Public Services Health and Safety Association

# Introduction

# About PSHSA

Public Services Health & Safety Association (PSHSA) provides occupational health and safety training and consulting services to various Ontario public sectors. These include healthcare, education, municipalities, public safety and First Nations communities.

As a funded partner of the Ministry of Labour (MOL), we work to prevent and reduce workplace injuries and occupational diseases by helping organizations adopt best practices and meet legislative requirements. To create safer workplaces, employers and employees must work together to identify potential hazards and eliminate or control risks before injuries and illnesses occur.

## Workplace Violence in Healthcare

Violence in the workplace is a complex issue. It's also one of the top health and safety concerns facing Ontario's healthcare sector today. Research shows that workplace violence is three times more likely to occur among healthcare workers than any other occupation, including police officers and prison guards (International Council of Nurses, 2001; Kingma, 2001).

Each year, Ontario's Workplace Safety & Insurance Board (WSIB) allows more than 600 violence-related claims involving healthcare workers. While this number is alarming, many more cases are believed to go unreported (Findorff, Wall, & Gerberick, 2005). Healthcare staff work hard to keep others healthy and safe, yet their work can put them at risk and leave them with debilitating physical and psychological trauma.

Legislative changes in Ontario have broadened our awareness of workplace violence, and have strengthened our understanding that it cannot be considered part of the job. Under the law, everyone in the workplace has a role to play in eliminating violence at work.

# The Five PSHSA toolkits

PSHSA has created five toolkits to help healthcare organizations protect staff from workplace violence, and meet legal responsibilities for ensuring healthy and safe workplaces. The toolkits are:

- 1. Workplace Violence Risk Assessment (WVRA)
- 2. Individual Client Risk Assessment (ICRA)
- 3. Flagging
- 4. Security
- 5. Personal Safety Response System (PSRS)

# **Table of Contents**

| Terms of Use                     | i   |
|----------------------------------|-----|
| Introduction                     | iii |
| About PSHSA                      | iii |
| Workplace Violence in Healthcare | iii |
| The Five PSHSA toolkits          | iv  |
| Table of Contents                | V   |
| Navigation/icons                 | 1   |
| Roles and Responsibilities       | 2   |
| Account Owner                    | 2   |
| Admin                            | 2   |
| Site Admin                       | 2   |
| Department Manager               | 2   |
| Participant                      | 2   |
| Account Owner/Administrator      | 3   |
| Introduction                     | 3   |
| Creating an Account              | 3   |
| Signing in                       | 5   |
| Setting-up an Organization       | 6   |
| Set Up Organization              | 6   |
| Upload Your Organization's logo  | 6   |
| Creating a Site                  | 7   |
| Adding Site Department           | 8   |
| Setting up Your Team             | 9   |
| Add a Team Member:               |     |
| Creating a Risk Assessment       | 11  |
| Step 1: Assessment Details       | 11  |
| Step 2: Add the Assessment Team  | 12  |
| Completing a Risk Assessment     | 15  |
| Getting started                  | 15  |
| Action Plan                      |     |
| To create an Action Plan you can |     |
| Table of Contents                |     |

#### Table of Contents

| Reviewing Assessments       21         Hazards can be filtered by Status or Participant       22         Creating a Security Assessment       23         Assessment Details       24         Completing the Security Assessment       25         Department Manager       32         Role of Department Manager       32         Signing in       32         To begin your part of the assessment       35         Action Plan       38         To create an Action Plan you can       38         Assigning an Action Plan       39         Completing the Action Plan       40         Viewing Assessments       41         Hazards can be filtered by Status or Participant       42         Participant       43         Solutions Assigned       43         Solutions Assigned       45         To view the details       46         Completing the Action Plan       47                     | Assigning an Action Plan                         |    |
|----------------------------------------------------------------------------------------------------|--------------------------------------------------|----|
| Hazards can be filtered by Status or Participant.       22         Creating a Security Assessment.       23         Assessment Details.       24         Completing the Security Assessment.       25         Department Manager       32         Role of Department Manager       32         Signing in       32         To begin your part of the assessment       35         Action Plan       38         To create an Action Plan you can       38         Assigning an Action Plan       39         Completing the Action Plan       40         Viewing Assessments       41         Hazards can be filtered by Status or Participant       42         Participant       43         Signing in       43         Solutions Assigned       45         To see the solution(s) you have been assigned       45         To view the details       46         Completing the Action Plan       47 | Reviewing Assessments                            | 21 |
| Creating a Security Assessment23Assessment Details24Completing the Security Assessment25Department Manager32Role of Department Manager32Signing in32To begin your part of the assessment35Action Plan38To create an Action Plan you can38Assigning an Action Plan39Completing the Action Plan40Viewing Assessments41Hazards can be filtered by Status or Participant42Participant43Solutions Assigned45To see the solution(s) you have been assigned45To view the details46Completing the Action Plan47                                                                                                    | Hazards can be filtered by Status or Participant |    |
| Assessment Details24Completing the Security Assessment25Department Manager32Role of Department Manager32Signing in32To begin your part of the assessment35Action Plan38To create an Action Plan you can38Assigning an Action Plan39Completing the Action Plan40Viewing Assessments41Hazards can be filtered by Status or Participant42Participant43Solutions Assigned45To see the solution(s) you have been assigned45To view the details46Completing the Action Plan47                                                                                                    | Creating a Security Assessment                   | 23 |
| Completing the Security Assessment.25Department Manager32Role of Department Manager32Signing in.32To begin your part of the assessment35Action Plan38To create an Action Plan you can.38Assigning an Action Plan39Completing the Action Plan40Viewing Assessments41Hazards can be filtered by Status or Participant.42Participant43Signing in.43Solutions Assigned45To see the solution(s) you have been assigned.45To view the details46Completing the Action Plan47                                                                                                    | Assessment Details                               | 24 |
| Department Manager32Role of Department Manager32Signing in32To begin your part of the assessment35Action Plan38To create an Action Plan you can38Assigning an Action Plan39Completing the Action Plan40Viewing Assessments41Hazards can be filtered by Status or Participant43Role of the Participant43Solutions Assigned45To see the solution(s) you have been assigned45To view the details46Completing the Action Plan47                                                                                                    | Completing the Security Assessment               |    |
| Role of Department Manager32Signing in32To begin your part of the assessment35Action Plan38To create an Action Plan you can38Assigning an Action Plan39Completing the Action Plan40Viewing Assessments41Hazards can be filtered by Status or Participant42Participant43Signing in43Solutions Assigned45To see the solution(s) you have been assigned45To view the details46Completing the Action Plan47                                                                                                    | Department Manager                               |    |
| Signing in32To begin your part of the assessment35Action Plan38To create an Action Plan you can38Assigning an Action Plan39Completing the Action Plan40Viewing Assessments41Hazards can be filtered by Status or Participant42Participant43Solutions Assigned43Solutions Assigned45To view the details46Completing the Action Plan47                                                                                                    | Role of Department Manager                       |    |
| To begin your part of the assessment35Action Plan38To create an Action Plan you can38Assigning an Action Plan39Completing the Action Plan40Viewing Assessments41Hazards can be filtered by Status or Participant42Participant43Role of the Participant43Solutions Assigned45To see the solution(s) you have been assigned45To view the details46Completing the Action Plan47                                                                                                    | Signing in                                       |    |
| Action Plan38To create an Action Plan you can38Assigning an Action Plan39Completing the Action Plan40Viewing Assessments41Hazards can be filtered by Status or Participant42Participant43Role of the Participant43Signing in43Solutions Assigned45To see the solution(s) you have been assigned45To view the details46Completing the Action Plan47                                                                                                    | To begin your part of the assessment             |    |
| To create an Action Plan you can                                                                                                    | Action Plan                                      |    |
| Assigning an Action Plan39Completing the Action Plan40Viewing Assessments41Hazards can be filtered by Status or Participant42Participant43Role of the Participant43Signing in43Solutions Assigned45To see the solution(s) you have been assigned45To view the details46Completing the Action Plan47                                                                                                    | To create an Action Plan you can                 |    |
| Completing the Action Plan40Viewing Assessments41Hazards can be filtered by Status or Participant.42Participant43Role of the Participant43Signing in43Solutions Assigned45To see the solution(s) you have been assigned.45To view the details46Completing the Action Plan47                                                                                                    | Assigning an Action Plan                         |    |
| Viewing Assessments41Hazards can be filtered by Status or Participant.42Participant.43Role of the Participant43Signing in.43Solutions Assigned.45To see the solution(s) you have been assigned.45To view the details.46Completing the Action Plan.47                                                                                                    | Completing the Action Plan                       |    |
| Hazards can be filtered by Status or Participant.42Participant.43Role of the Participant43Signing in.43Solutions Assigned.45To see the solution(s) you have been assigned.45To view the details.46Completing the Action Plan47                                                                                                    | Viewing Assessments                              | 41 |
| Participant       43         Role of the Participant       43         Signing in       43         Solutions Assigned       45         To see the solution(s) you have been assigned       45         To view the details       46         Completing the Action Plan       47                                                                                                    | Hazards can be filtered by Status or Participant |    |
| Role of the Participant43Signing in43Solutions Assigned45To see the solution(s) you have been assigned45To view the details46Completing the Action Plan47                                                                                                    | Participant                                      |    |
| Signing in                                                                                                    | Role of the Participant                          |    |
| Solutions Assigned                                                                                                    | Signing in                                       |    |
| To see the solution(s) you have been assigned                                                                                                    | Solutions Assigned                               |    |
| To view the details                                                                                                    | To see the solution(s) you have been assigned    | 45 |
| Completing the Action Plan                                                                                                    | To view the details                              |    |
|                                                                                                    | Completing the Action Plan                       |    |

# Navigation/icons

The following icons are found in the tool:

| lcon       | Meaning                              |  |
|------------|--------------------------------------|--|
|            | Use to edit an entry                 |  |
| Î          | Use to delete an entry               |  |
| ~          | Minimizes (collapses) a field        |  |
| $\sim$     | Expands a field                      |  |
|            | Opens up a calendar                  |  |
| Ø          | Attach a document (jpg, word, excel) |  |
| <b>q</b> 1 | There is a comment and the number    |  |

# **Roles and Responsibilities**

There are several roles to which individuals using PSHSA's Assessment Tool can be assigned.

Keep in mind that the role listed at the top has view to all the tasks of the roles listed below it.

For example: An Administrator can see the Site Administrator, Department Manager and Participant. A Department manager can only view what he/she was assigned and any participants he/she invites.

## Account Owner

This individual creates and manages the organization's account.

# Admin

This individual is invited by the Account Owner or another Program Administrator to manage the workplace violence program.

## Site Admin

Site Administrators are invited to manage a site assessment and team assignments.

## **Department Manager**

The Department Managers are assigned departments by an Account Owner, Program Administrator or Site Administrator

## Participant

Participants are typically assigned action items by Department Managers and Site Administrators.

Roles and Responsibilities

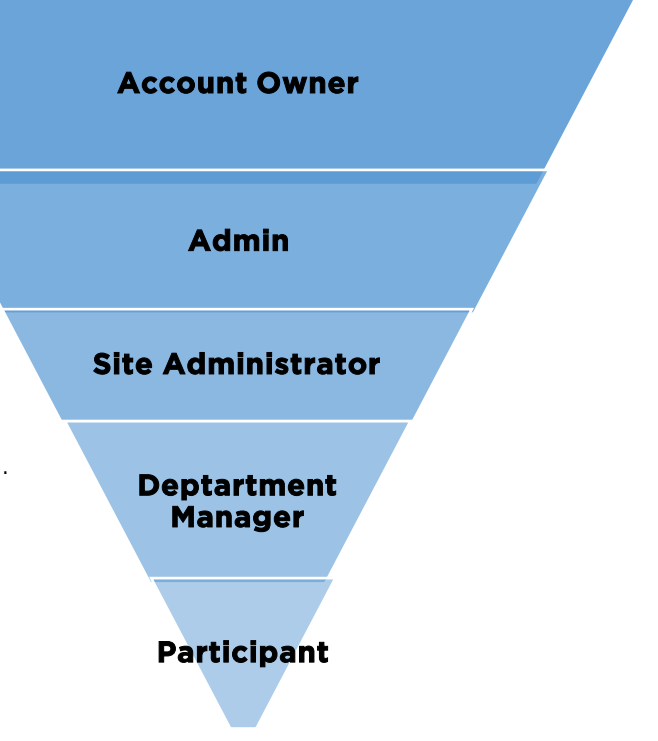

# Account Owner/Administrator

## Introduction

In order to use the Workplace Violence Risk Assessment Tool for your organization you are required to first set up your organization, department, managers and others who will be using the tool and conducting risk assessments.

# **Creating an Account**

a. Click on "Create Account" located at the bottom

| Sign In                                                   |  |  |
|-----------------------------------------------------------|--|--|
| Enter your email                                          |  |  |
| Enter your password                                       |  |  |
| Sign In                                                   |  |  |
| Forgot your password?                                     |  |  |
| Does your organization new to the PSHSA Assessment Tools? |  |  |
| Create Account                                            |  |  |
| Privacy Policy Accessibility                              |  |  |

b. Complete all the fields on the "Set up Your Account" screen.

| Set up your account                                                                                                    |                                                                               |
|----------------------------------------------------------------------------------------------------|-------------------------------------------------------------------------------|
| If you own the commitment to a workplace violence program<br>for your organization, start by creating an account for your<br>organization. |                                                                               |
| Once your organization is set up you can invite an assessment team through the WVRAT.                                                      |                                                                               |
| Enter your full name                                                                                                    |                                                                               |
| Enter your email                                                                                                    | _ Click on this box to accept                                                 |
| Enter your password                                                                                                    | the Terms and Conditions.                                                     |
| Confirm your password                                                                                                    | - Chick on this box if you<br>would like to be kept<br>informed with news and |
| Keep me informed with news and updates to the workplace violence assessment tool kit                                                       | Violence Risk Assessment                                                      |
| Create Account                                                                                                    | Tool kit.                                                                     |

Note: The password must be eight characters long

c. Once completed, click on "Create Account" You will then receive an email with a link to verify your account.

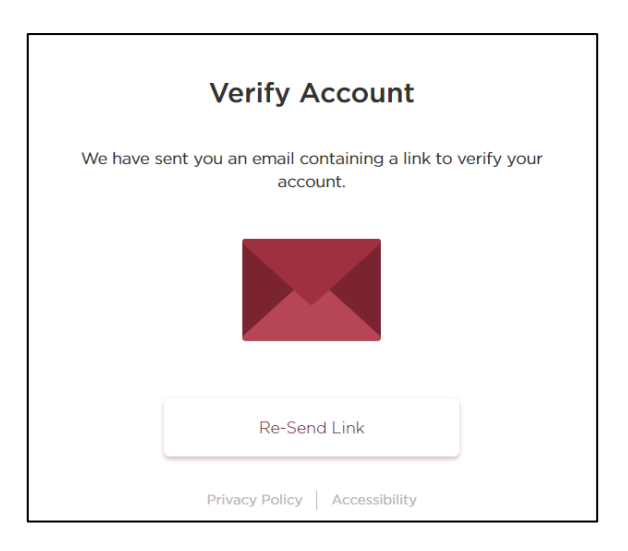

Account Owner/Administrator

## Signing in

Once you click on the activation link in the email sent, you will then need to sign in.

Note: If Internet Explorer is your default browser, copy the link and open Google Chrome, Firefox or another browser. Paste the link into one of these browsers for enhance functionality.

- a. Enter your email address and password that you used to create the account, then
- b. Click the "Sign in" box

| Sign In                               |                    |
|---------------------------------------|--------------------|
| Enter your email                      |                    |
| Enter your password                   | Ø                  |
| Sign In                               |                    |
| Forgot your passwo                    | rd?                |
| Does your organization new to the PSH | SA Assessment Tool |
| Create Account                        |                    |

## Setting-up an Organization

### Set Up Organization

- a. Enter your Organization's name
- b. Click on the arrow to select the number of employees in your organization
- c. Enter your organization's street address
- d. Click "Next"

|          | -                                         |
|----------|-------------------------------------------|
|          | Tell us a little about your organization. |
| Name:    |                                           |
| Enter or | ganization name                           |
| Number o | of employees:                             |
| <20      | · • ·                                     |
| Address: |                                           |
| Enter yo | our street address                        |
|          |                                           |
| 2.       | Next                                      |

## **Upload Your Organization's logo**

a. Drag and drop the image into the dotted box **OR** Click on "Browse Computer" to locate your image file

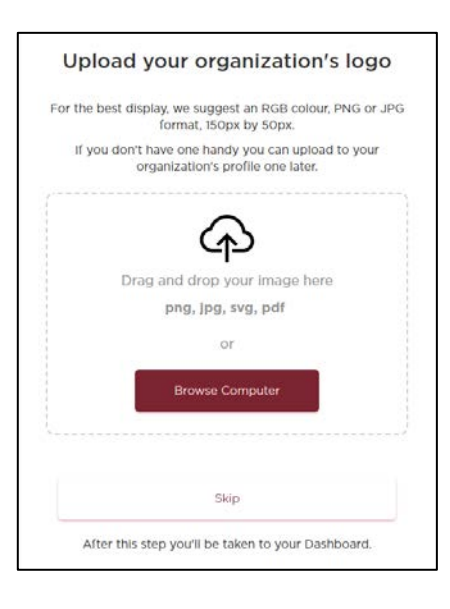

**NOTE:** if you don't have a logo at this time, you can always upload one later, by clicking "Skip" and then update the organization's profile when you are ready.

## Account Owner/Administrator © Public Services Health and Safety Association

## Creating a Site

Click on "Create a Site"

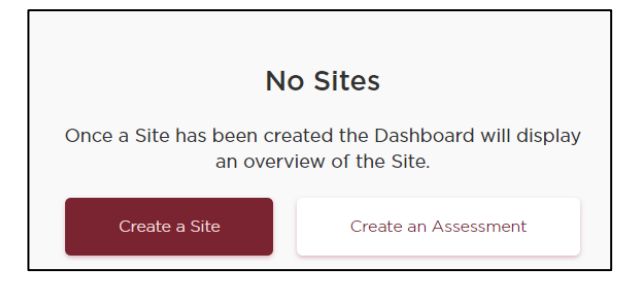

#### Click on "+Add new site"

| Account Settings                                   | Sites          |
|----------------------------------------------------|----------------|
| <ul> <li>Personal</li> <li>Organization</li> </ul> | ⊕ Add new site |
| Sites                                              |                |
| 📩 Team                                             |                |

- a. Enter Site name (you need to complete this step for every site at your organization, even if there is only one site)
- b. Enter the name of the Site Administrator
- c. Type: using the drop down arrow select whether the site is an Acute Care Facility or Long Term Care Facility.

**Note**: Once you enter the above information, you will then be able to add the department units for this site.

| Site name:                                               |  |
|----------------------------------------------------------|--|
| Enter site name                                          |  |
| Site admin:                                              |  |
| Select site admin                                        |  |
| Туре:                                                    |  |
| Select site type                                         |  |
| Departments:                                             |  |
| Select the type of site above before adding departments. |  |
|                                                          |  |

Once all the departments are added, Click "Add" to continue. This will send an automatic email to the Site Administrator letting him/her know they have been assigned to the site.

#### Account Owner/Administrator

## Adding Site Department

To add a department click on "+Add a new department". Remember to indicate which departments include direct patient care.

- a. Department name: enter the name of the department. For example you may name one "Nursing Emergency" and another "Nursing Pediatric"
- b. If the department provides direct care, ensure to click the box beside "Direct Care"

|    |             | Add Site Department   |        |     |
|----|-------------|-----------------------|--------|-----|
|    |             | Department name:      |        |     |
|    |             | Enter department name |        |     |
|    |             | Has direct care:      |        |     |
|    |             |                       | Cancel | Add |
| C. | Click "Add" |                       |        |     |

## Setting up Your Team

Click on "Team" in the left hand menu or on the top navigation bar, which will open a window to add team members.

**Note:** You can add a team members at any time during the assessement. For example a Department Manager can add a participant when they are completing the action plan

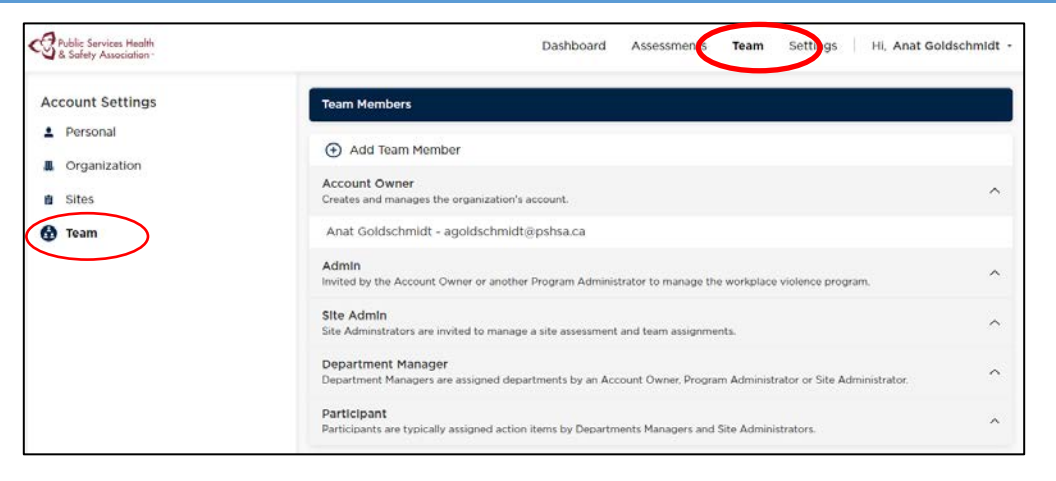

### Add a Team Member:

# Keep in mind that the role listed at the top has view to all the tasks of those below.

For example: An Administrator can see the Site Administrator, Department Manager and Participant. A Department manager can only view what he/she was assigned and any participants he/she invites.

- a. Click on "+ Add Team Member" to add a member to any of the roles. An individual may be assigned to more than one role.
- b. Full name: enter the team member's full name
- c. Email: enter the individual's email address
- d. Group: using the drop down menu select the role the individual will be assigned
- e. Custom message: you have the option to add a comment or additional instructions to the receiver of the e-mail. This comment will appear in the automated email invite he/she receives.
- f. Click "Add"

| Add Team Member              | ×   |
|------------------------------|-----|
| Full name:                   |     |
| Enter new member's name      |     |
| Email:                       |     |
| Enter member's email address |     |
| Group:                       |     |
| Admin                        | -   |
| Custom message (optional):   |     |
| Your message                 |     |
|                              |     |
|                              |     |
|                              |     |
| Cancel                       | Add |

## Creating a **<u>Risk</u>** Assessment

Once signed in you are taken to the Dashboard. Since no assessment has been created yet you can either set up your team or create an assessment. If you click on "Create an Assessment" you will have an opportunity to set up the team later through Settings or as you complete each step of the assessment.

|                         | Dashboard | Assessments | Team | Settings Hi, Anat Goldschmldt • |
|-------------------------|-----------|-------------|------|---------------------------------|
| Assessments             |           |             |      |                                 |
| ⊕ Create new assessment |           |             |      |                                 |

a. Click on "+ Create new Assessment"

There are three steps in creating an assessment. The steps can be seen on the navigation menu on the left.

| Public Services Health<br>& Safety Association - | D                                                                          | ashboard Assess      | sments Team    | Settings HI, Anat Goldschmldt • |
|--------------------------------------------------|----------------------------------------------------------------------------|----------------------|----------------|---------------------------------|
| Create Assessment                                | Dashboard     Assessments     Team     Settings     Hi, Anat Goldschmidt • |                      |                |                                 |
| 1 Assessment details                             | Assessment name:                                                           |                      |                |                                 |
| 2 Add the Assessment team                        | Enter assessment name                                                      |                      |                |                                 |
| Ă.                                               | туре:                                                                      |                      | Status:        |                                 |
| 3 Review and send assignments                    | Select a type                                                              | -                    | Active         |                                 |
|                                                  | Site:                                                                      |                      |                |                                 |
|                                                  | Select a site                                                              |                      |                | -                               |
|                                                  | Departments:                                                               |                      |                |                                 |
|                                                  | Add new cite department                                                    | site to add departme | nts.           |                                 |
|                                                  | Greated By:                                                                |                      |                |                                 |
|                                                  | Anat Goldschmidt - agoldschmidt@ps                                         | ihsa.ca              |                |                                 |
|                                                  | Target Start Date:                                                         |                      | Target Complet | ion Date:                       |
|                                                  | Select start date                                                          |                      | Select complet | tion date                       |
|                                                  |                                                                            |                      |                | Cancel Next                     |

## **Step 1: Assessment Details**

This is where you begin to input the details of the assessment.

- a. Assessment name: Enter the name of the Assessment. It is suggested that you include at least the year in the assessment title, and the month if the assessment may be completed more than annually. (e.g. September 2017 or Q3 2017)
- b. **Type:** From the drop down menu select whether it is an Acute Care/Long Term Care or Security Assessment (refer to Creating a Security Assessment section of this guide)
- c. Site: Use the drop down arrow to select the site for this assessment. If a new site needs to be set up then click "+Add a new site" from the drop down menu.

#### Account Owner/Administrator

d. **Departments:** Once the Site name and Site administrator is added, you must add the departments associated with the site that will be assessed. Click on "Add Department". You can add all departments at one time, and assign them later. Click on the box next to the departments that are to be included in the assessment.

Note: Physical Environment will appear as it's a Category 1 and mandatory

- e. Target Start Date: Click in the field or the icon to the right to select a date using the calendar.
- f. Target Completion Date: Click in the field or icon to the right to select a date using the calendar
- g. Click "Next"

## Step 2: Add the Assessment Team

The departments listed are based on the ones you selected for the assessment in the assessment detail screen. A team member can be assigned to one or more departments.

| Public Services Health<br>& Safety Association - | Dashboard Assessments Team Settings Hi,        | Anat Goldschmidt |
|--------------------------------------------------|------------------------------------------------|------------------|
| Create Assessment                                | Add the Assessment team                        |                  |
| 1 Assessment details                             | Assign a member to a department:               |                  |
| 2 Add the Assessment team                        | Search for an existing member or add a new one | 1                |
| 3 Review and send assignments                    | Physical Environment                           | ^                |
|                                                  | No one has been added to this department yet   |                  |
|                                                  | Nursing                                        | ^                |
|                                                  | No one has been added to this department yet   |                  |
|                                                  | Cancel Back                                    | Next             |

#### To assign a member to a department:

- a. Click in the "Assign a member to a department" field. A drop down will open with names of existing team members
- b. Click "Update" OR

You can click on "invite a new team member" which will open the "Add Department Manager" screen.

| Add the Assessment team                                                            |   |
|------------------------------------------------------------------------------------|---|
| Assign a member to a department:<br>Search for an existing member or add a new one | ] |
| Physical Environment                                                               | ^ |
| No one has been added to this department yet                                       |   |
| Medical records                                                                    | ^ |
| No one has been added to this department yet                                       |   |
| Diagnostic imaging                                                                 | ~ |
| No one has been added to this department yet                                       |   |

#### Add Department Manager

- a. Full name: Enter the individual's full name
- b. Email: Enter the individual's email address
- c. **Departments:** Select the departments you would like to assign the indivual to
- d. Click "Update"

Once you click "Update" the name of the manager selected appears below each department they were assigned.

| Add the Assessment team                        |     |
|------------------------------------------------|-----|
| Assign a member to a department:               |     |
| Search for an existing member or add a new one |     |
| Physical Environment                           | ^   |
| Anthony Golden - anatgold@hotmail.com          | ★ 音 |
| Medical records                                | ^   |
| Valerie Winters - valeriew6@hotmail.com        | ۶ ش |

Repeat steps a. and b. of "Assigning a member to a department" until a manager is assigned to all the departments in the assessment.

If you want to remove a manager, click on the trash can icon to the right of the name. If you want to edit the departs the individual is assigned to, use the edit icon. Department Managers can be added at a later time if you are using a staged roll out.

#### **Changing Department Manager**

If a team member was already added to a department and you decide you would like them assigned to more departments or change the department originally selected; you can do so by clicking the pencil icon located to the right of the name.

### **Step 3: Review and Send Assignments**

a. Click on "Invite" which will send an email to the individual letting them know they have been assigned. Once you click on "Invite" you'll see the confirmation that the invitations were sent.

You then have the choice to either:

- 1. Go to the Dashboard or
- 2. View the Assessment

| Invite team members                     |                 |                       |
|-----------------------------------------|-----------------|-----------------------|
| Anthony Golden - anatgold@hotmail.com   |                 | 7                     |
| Valerie Winters - valeriew6@hotmail.com |                 | 7                     |
|                                         |                 | All invitations sent! |
|                                         | Go to Dashboard | View Assessment       |

## Completing a **<u>Risk</u>** Assessment

Once "View Assessment" or "Assessments" from the top bar is selected (and you select the assessment) you will see the Assessment summary list page:

| ssment Sum            | imary list                                          |        |
|-----------------------|-----------------------------------------------------|--------|
| rsical<br>vironment A | vriving / departing work                            | Not Se |
| dical records         | arking lots and grounds                             | Not Se |
| gnostic Imaging       | ullding exterior and entrances                      | Not Se |
| Intenance B           | ullding interior                                    | Not Se |
| A                     | Iccess Control                                      | Not Se |
| s                     | tairwells and elevators                             | Not Se |
| н                     | laliways / storage / common areas                   | Not Se |
| s                     | taff washrooms                                      | Not Se |
| H                     | ialiways / storage / common areas<br>taff washrooms |        |

The Left hand side displays the name of the Assessment (for eg. "Q2 Assessment") and a list of the Departments that are part of the assessment.

The department with the filled in circle indicates the department you are currently viewing. To view one of the other departments simply click on the Department name. Department Managers will only see those departments assigned to them.

The items listed in the middle are the hazard areas within that department and the status of each can be seen on the right.

### **Getting started**

- a. Click "Open Assessment". It will open the items under each Department.
- b. Review the description and examples for each hazard

c. Use the down arrow to select a risk rating.

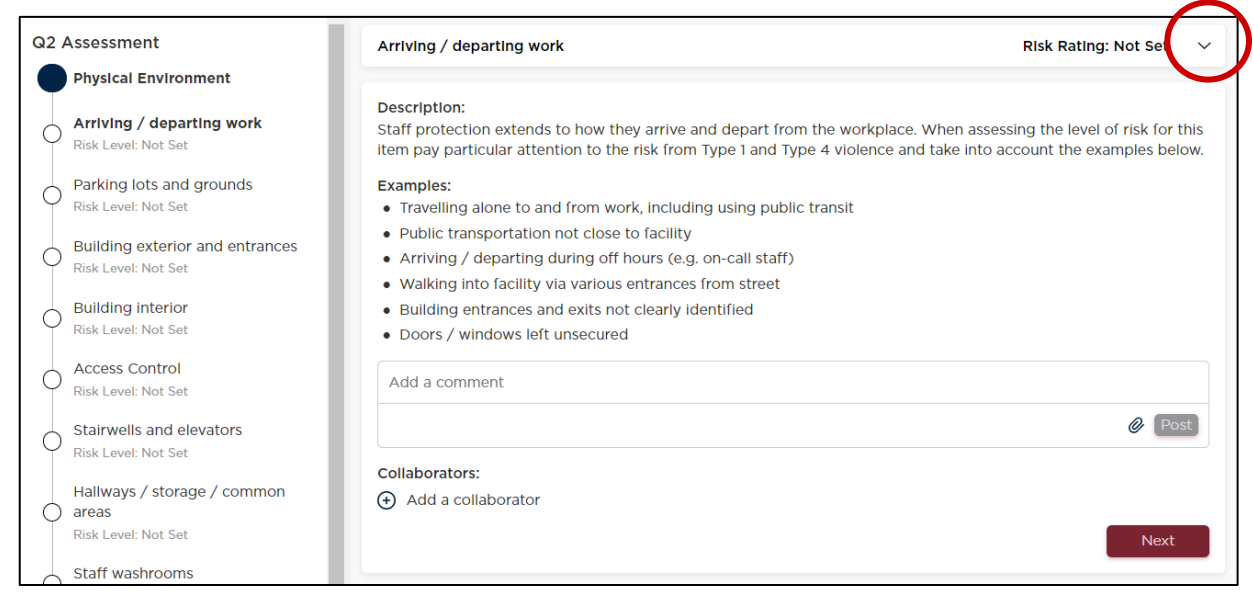

#### d. The following chart will appear:

| Arriving / departing work                                                                                                    |                    |              |              | Risk Ratin | ig: Not Ser 🗸 |
|----------------------------------------------------------------------------------------------------|--------------------|--------------|--------------|------------|---------------|
| Select the risk rating ( <i>High, Moderate, Low, or Very Low</i> ) for this hazard.<br>Keep in mind previously-noted factors such as patient population, changes in<br>acuity, workflow, and staffing skillset and competencies. |                    | Risk A       | ssessment Ma | trix       |               |
| Impact Rating Description                                                                                                    |                    |              | Impact       | Rating     |               |
| Catastrophic - fatality, coma, or severe emotional trauma                                                                                                    | Probability Rating | Catastrophic | Critical     | Minor      | Negligible    |
| Critical - debilitating injury, or serious emotional trauma<br>Marginal - minor injury, minor emotional trauma                                                                                                    | Very Likely        | High         | High         | High       | Low           |
| Negligible - no injury, no emotional trauma                                                                                                    | Likely             | High         | High         | Medlum     | Low           |
|                                                                                                    | Possible           | High         | Medlum       | Low        | Very Low      |
| If the hazard door not apply / sylpt, check the N/A (not applicable) has                                                                                                    | Unlikely           | Medium       | Medium       | Low        | Very Low      |
| Not applicable                                                                                                    | Highly Unlikely    | Low          | Low          | Low        | Very Low      |

e. Discuss the hazard with your team. The impact and probability must be determined to choose the risk rating. As you move your mouse over a rating a coloured rectangle will appear around the word. To select the rating, click on the word.

Red = High Orange = Medium Yellow = Low Light (bright) Yellow = Very Low

Account Owner/Administrator

Note: once the rating is selected the top bar will have a colour that reflects the risk rating.

| Arriving / departing work                                                                                                    |                    |              |               | Risk Ratin | g: Medium 🔷 |
|----------------------------------------------------------------------------------------------------|--------------------|--------------|---------------|------------|-------------|
| Select the risk rating ( <i>High, Moderate, Low, or Very Low</i> ) for this hazard.<br>Keep in mind previously-noted factors such as patient population, changes in<br>acuity. workflow, and staffing skillset and competencies. |                    | Risk         | Assessment Ma | trix       |             |
| Impact Rating Description                                                                                                    |                    |              | Impact        | Rating     |             |
| Catastrophic - fatality, coma, or severe emotional trauma                                                                                                    | Probability Rating | Catastrophic | Critical      | Minor      | Negligible  |
| Critical - debilitating injury, or serious emotional trauma<br>Marginal - minor injury, minor emotional trauma                                                                                                    | Very Likely        | High         | High          | High       | Low         |
| Negligible - no injury, no emotional trauma                                                                                                    | Likely             | High         | High          | Medlum     | Low         |
|                                                                                                    | Possible           | High         | Medlum        | Low        | Very Low    |
| If the harved does not apply ( outst sheets the N/A (not applicable) here                                                                                                    | Unlikely           | Medium       | Medium        | Low        | Very Low    |
| Not applicable                                                                                                    | Highly Unlikely    | Low          | Low           | Low        | Very Low    |

f. Click on the up arrow to close the pop-up screen.

The rating will then appear on the assessment

| Q2 Assessment                                            | Arriving / departing work                                                                                                    | Risk Rating: Medium 🗸                                                                             |
|----------------------------------------------------------|----------------------------------------------------------------------------------------------------|---------------------------------------------------------------------------------------------------|
| Physical Environment                                     |                                                                                                    |                                                                                                   |
| Arriving / departing work<br>Risk Level: Medium          | Description:<br>Staff protection extends to how they arrive and depart from the work<br>item pay particular attention to the risk from Type 1 and Type 4 violen        | place. When assessing the level of risk for this<br>the and take into account the examples below. |
| Parking lots and grounds<br>Risk Level: Not Set          | Examples:<br>• Travelling alone to and from work, including using public transit                                                                                       |                                                                                                   |
| O Building exterior and entrances<br>Risk Level: Not Set | Public transportation not close to facility     Arriving / departing during off hours (e.g. on-call staff)     Welking into facility via various entrances from street |                                                                                                   |
| O Building interior<br>Risk Level: Not Set               | <ul> <li>Building entrances and exits not clearly identified</li> <li>Doors / windows left unsecured</li> </ul>                                                        |                                                                                                   |
| Access Control<br>Risk Level: Not Set                    | Add a comment                                                                                                    |                                                                                                   |
| Stairwells and elevators<br>Risk Level: Not Set          |                                                                                                    | @ Post                                                                                            |
| Hallways / storage / common<br>areas                     | Collaborators:                                                                                                    |                                                                                                   |
| Staff washrooms                                          | Approve Rating                                                                                                    | Next                                                                                              |

- g. Before continuing to the next hazard you can add a comment and also attach a file/photo. The comment area is where you can explain your rationale for the rating.
- h. You can also identify a collaborator(s) who are the team members that you consulted with when determining the risk rating.
- i. You can approve the rating by clicking on "Approve Rating" which once confirmed will then appear on the Dashboard when viewed **or** you can approve them all later.

**Note:** Once the risk rating is "approved" it can only be changed by the administrator or account owner.

j. Click "Next" to continue to the next hazard

#### Account Owner/Administrator

## **Action Plan**

Once the rating is approved a "Start Action Plan" button appears. Most often it is the Department Manager that will start the action plan and assign tasks.

| Parking lots and grounds                                                                                                    | Risk Rating: Low                                                                                                    | $\sim$ |
|----------------------------------------------------------------------------------------------------|----------------------------------------------------------------------------------------------------|--------|
| Description:                                                                                                    |                                                                                                    |        |
| The design of parking lots and grounds including the effective m<br>minimize violence and crime, yet still provide a welcoming enviro<br>and grounds before assessing the level of risk. When reviewing the<br>added risk when it is dark and if travel between sites or buildings | anagement of the external environment can<br>nment. It is recommended that you tour the lots<br>ne examples below, remember to consider the<br>are required. | ;      |
| Examples:                                                                                                    |                                                                                                    |        |
| Inadequate or burnt-out lights                                                                                                    |                                                                                                    |        |
| Inadequate monitoring                                                                                                    |                                                                                                    |        |
| <ul> <li>Parking on evening and night shifts</li> </ul>                                                                                                    |                                                                                                    |        |
| <ul> <li>Parking long distances from building</li> </ul>                                                                                                    |                                                                                                    |        |
| <ul> <li>Vehicle theft or damage in parking lot</li> </ul>                                                                                                    |                                                                                                    |        |
| <ul> <li>Workers not trained in safety procedures for leaving / returning</li> </ul>                                                                                                    | ig to vehicles                                                                                                    |        |
| <ul> <li>Parking lots that adjoin wooded areas / ravines, etc. and have<br/>alcohol or illegal drug use, etc.</li> </ul>                                                                                                    | or may be used as pathways. Check for signs of                                                                                                    |        |
| Add a comment                                                                                                    |                                                                                                    |        |
|                                                                                                    |                                                                                                    | t      |
| Collaborators:                                                                                                    |                                                                                                    |        |
| Add a collaborator                                                                                                    |                                                                                                    |        |
| Start Action Plan                                                                                                    | Previous                                                                                                    |        |
|                                                                                                    | revious inext                                                                                                    |        |

### To create an Action Plan you can

- a. Select ones listed using the open button next to it, OR
- b. Click "+ Add a solution" to type in a solution and then click "Add"

| Reception / Interdisciplinary team station / waiting                                                                                                    | area                                    | Risk Rating: Low | `   |
|----------------------------------------------------------------------------------------------------|-----------------------------------------|------------------|-----|
| tatus:                                                                                                    | Participant:                            |                  |     |
| All                                                                                                    | All                                     |                  |     |
| Hazard Controls                                                                                                    |                                         | Add Cont         | tro |
| Security / safety measures and devices                                                                                                    |                                         |                  | /   |
| + Add a Solution                                                                                                    |                                         |                  |     |
| Effective management of area for safety                                                                                                    |                                         |                  | ,   |
| + Add a Solution                                                                                                    |                                         |                  |     |
| Reception / Interdisciplinary team station / waiting                                                                                                    | area design, visibility, and signage    |                  | /   |
| ↔ Add a Solution                                                                                                    |                                         |                  |     |
| <ul> <li>Post signage clearly stating</li> <li>Code of conduct and expected behaviours (r</li> <li>Organizational policy on workplace violence</li> </ul> | nake staff aware of sanctions)          |                  |     |
| Remove all objects - e.g. electronic devices, too                                                                                                    | ls. equipment - that could be used as v | /eapons          |     |

**Note:** The number of action items corresponds to the risk rating selected

## **Assigning an Action Plan**

Once a solution is added/selected you will be able to assign a team member to action it.

- a. Click on the solution
- b. Assigned to: Click in the field and select a team member or invite a new team member
- c. Status: Set the status

These are the status options and icons that are available. When assigning it you would select "Active".

| Status:                      |  |
|------------------------------|--|
| - Active                     |  |
| Completed                    |  |
| 🛞 Declined                   |  |
| <ul> <li>Deferred</li> </ul> |  |

- d. Due Date: Use the calendar to select the due date
- e. You can add a comment for the team member, providing more information

Note: the comment will appear in the invite the member receives informing him/her they have been assigned a task

f. Click "Save": this will send an email to the team member assigned letting them the solution they have been assigned to

| Action Plan: Reception / Interdisciplinary team station / waiting area design, visibility, and signage |                                         |  |  |  |
|----------------------------------------------------------------------------------------------------|-----------------------------------------|--|--|--|
| Post signage clearly stating                                                                           |                                         |  |  |  |
| Assigned to:                                                                                           | Assigned By:                            |  |  |  |
| Search for a team member                                                                               | Valerie Winters - valeriew6@hotmail.com |  |  |  |
| Status:                                                                                                | Due Date:                               |  |  |  |
| Select a status                                                                                        | Select due date                         |  |  |  |
|                                                                                                    |                                         |  |  |  |
| Add a comment                                                                                          |                                         |  |  |  |
|                                                                                                    | @ Post                                  |  |  |  |
|                                                                                                    | Cancel Save                             |  |  |  |

## **Reviewing Assessments**

The Dashboard provides you with an overview of the assessment. It shows the total hazards in the assessment and how many have been rated (high, medium, low, very low or n/a). For each hazard there are actions which can be assigned. The Dashboard provides a high level snap shot of the status of the action plans for a department or site.

The Dashboard will be the first screen on subsequent sign-ins, if "Dashboard" is selected from the top ribbon and when "Go to Dashboard" is selected from the "Invite team members" screen.

As assessment can be filtered by selecting the Assessment from the drop down menu on the left and by Departments (associated with that assessment).

| ssessment Filters                                                      | University Ave.                         |                                                                                                    |              |                |                      |                       |
|------------------------------------------------------------------------|-----------------------------------------|----------------------------------------------------------------------------------------------------|--------------|----------------|----------------------|-----------------------|
| Jniversity Ave.<br>issessment:<br>Q2 Assessment:<br>iepartment:<br>All | Site Administrator<br>Target completion | Site Administrator: Leona Whites - leonaw12@hotmail.com         Target completion date: 2017/08/21         O% hazards rated (0/48) |              |                |                      |                       |
|                                                                        | Degree of Risk:                         |                                                                                                    |              |                |                      |                       |
|                                                                        | •                                       | •                                                                                                    | •            |                |                      |                       |
|                                                                        | O<br>High                               | <b>O</b><br>Moderate                                                                                                    | (<br>Le      | <b>D</b><br>WW | <b>O</b><br>Very Low | <b>0</b><br>N/A       |
|                                                                        | Action Plan Status                      | s:                                                                                                    |              |                |                      |                       |
|                                                                        | Ø                                       | Θ                                                                                                    | ©            | ۲              | Θ                    | 0                     |
|                                                                        | O<br>Completed                          | <b>O</b><br>In Progress                                                                                                    | 0<br>Overdue | 0<br>Declined  | <b>O</b><br>Deferred | <b>O</b><br>Unassigne |
|                                                                        | Completed                               | In Progress                                                                                                    | Overdue      | Declined       | Deferred             | U                     |

To view the status of the solutions for each of the hazards.

a. From the Dashboard click on "Review Assessment" this will open the Summary list

At a glance you can see the risk level rating for each hazard within a department (one with filled in circle) and the state of each (Action Plan, risk

| 2 Assessment 2017    | Summary list                      |             |
|----------------------|-----------------------------------|-------------|
| Physical Environment | Arriving / departing work         | Action Plan |
|                      | Parking lots and grounds          | Risk Rating |
|                      | Building exterior and entrances   | Not Sel     |
|                      | Building Interior                 | Not Sel     |
|                      | Access Control                    | Not Sel     |
|                      | Stairwells and elevators          | Not Set     |
|                      | Hallways / storage / common areas | Not Sel     |
|                      | Staff washrooms                   | Not Sel     |

rating or not set)

## Hazards can be filtered by Status or Participant.

Use status to view all active or completed solutions

Use filter by participant to view what he/she has been assigned and the status of their solutions.

|            | Dashboard      | Assessments         | Team         | Settings   |     | Hi, Anat Goldsch | nmidt 🔸    |
|------------|----------------|---------------------|--------------|------------|-----|------------------|------------|
| Arriving / | departing work | <b>q</b> 1          |              |            | Ris | k Rating: Medium | ~          |
| Status:    |                | •                   | Part<br>All  | icipant:   |     |                  | •          |
| Hazard C   | ontrols        |                     |              |            |     | 🕂 Add Co         | ntrol      |
| Security / | safety measure | s at entrances      |              |            |     |                  | ^          |
| 🕀 Add a    | Solution       |                     |              |            |     |                  |            |
| 💮 Imple    | ment and enfor | ce a 'Tailgating' p | olicy in all | secure are | as  |                  | <b>Q</b> 1 |

## Creating a <u>Security</u> Assessment

Clicking on the tab Assessments will list all previously created assessments. Click on last item of the list, "Add new Assessment", to start creating your assessment.

|                       | Dashboard | Assessments | Team | Settings - | li, Fred Tomé 🔹 |
|-----------------------|-----------|-------------|------|------------|-----------------|
| Assessments           |           |             |      |            |                 |
| Active                |           |             |      |            | ^               |
| © Q2 Assessment       |           |             |      |            |                 |
| Acute Care Assessment |           |             |      |            |                 |
| € Add new Assessment  |           |             |      |            |                 |
|                       |           |             |      |            |                 |

## **Assessment Details**

This is where you begin to input the details of the assessment.

- a) Assessment name: Enter the name of the Assessment
- b) **Type:** From the drop down menu select "Security"
- c) **Site:** If you have more than one site, then use the drop down to select the site for this assessment.
- d) **Target Start Date:** Click in the field or the icon to the right and select a date using the calendar.
- e) Target Completion Date: Click in the field or icon to the right and select a date using the calendar
- f) Click "Next" to continue

|                       | Dashboard | Assessments | Team       | Settings | Hi, Fred Tor |
|-----------------------|-----------|-------------|------------|----------|--------------|
|                       |           |             |            |          |              |
| Assessment details    |           |             |            |          |              |
| A                     |           |             |            |          |              |
| Enter assessment name |           |             |            |          |              |
| Type:                 |           | Status:     |            |          |              |
| Security              | •         | Active      |            |          |              |
| Site:                 |           |             |            |          |              |
| - Select a site -     |           |             |            |          |              |
| Created By:           |           |             |            |          |              |
| Fred Tomé -           |           |             |            |          |              |
| Target Start Date:    |           | Target Comp | letion Dat | te:      |              |
| Select start date     | 曲         | Select comp | letion dat | e        |              |
|                       |           |             |            | Cancel   | Next         |
|                       |           |             |            |          |              |

### Completing the **Security** Assessment

After finishing the creation of the assessment, the system will automatically redirect you to start it.

**Note:** at any time, you are allowed to stop your progress and continue later. To do so, go to the Assessments page by clicking the "Assessments" tab at the top navigation and select your assessment from the list.

- a. The left side of the screen displays all 12 areas of the assessment, allowing for quick navigation and glance of your progress. You can navigate to an area by clicking on it. Areas that had any progress done display their circles filled.
- b. Each area contains a list of statements which can be defined as "N/A" (Not applicable), "Yes" or "No/Partial".

| Public Services Health<br>& Safety Association - | Dashboard <b>Assessments</b> Team Settings Hi, Fred Tomé •                                                |  |  |  |
|--------------------------------------------------|----------------------------------------------------------------------------------------------------|--|--|--|
| Security Program Self<br>Assessment              | There is commitment from senior management to develop, implement and maintain a security plan and program |  |  |  |
| 1 Senior Management<br>Commitment                | There Is senior leadership commitment to                                                                  |  |  |  |
| 2 Security Administrator                         | Oversee development, implementation and monitoring of the security plan and program                       |  |  |  |
| 3 Roles and Responsibilities                     | Establishment of a multidisciplinary steering committee, including JHSC representatives                   |  |  |  |
| 4 Client Management                              | Provision of adequate training to support assigned security functions and responsibilities                |  |  |  |
| 5 Emergency Management                           | Appointment of a security program administrator or leader                                                 |  |  |  |
| 6 Risk Assessment                                | Allocate financial and human resources                                                                    |  |  |  |
| 7 Documented Program                             | Add a comment                                                                                             |  |  |  |
| 8 Training and Awareness                         | @ Post                                                                                                    |  |  |  |
| 9 Security Equipment                             | Next                                                                                                    |  |  |  |
| (10) Work Environment Design                     |                                                                                                    |  |  |  |

c. Clicking "Yes" will mark all statements of the area as "Task Completed", with no further input required.

| Public Services Health<br>& Safety Association~ | Dashboard <b>Assessments</b> Team Settings Hi, Fred Tomé •                                                |
|-------------------------------------------------|----------------------------------------------------------------------------------------------------|
| Security Program Self<br>Assessment             | There is commitment from senior management to develop, implement and maintain a security plan and program |
| Senior Management<br>Commitment                 | There is senior leadership commitment to                                                                  |
| 2 Security Administrator                        | Oversee development, implementation and monitoring of the security plan and program                       |
| 3 Roles and Responsibilities                    | Stablishment of a multidisciplinary steering committee, including JHSC representatives                    |
| 4 Client Management                             | Provision of adequate training to support assigned security functions and responsibilities                |
| 5 Emergency Management                          | <ul> <li>Appointment of a security program administrator or leader</li> </ul>                             |
| 6 Risk Assessment                               | Allocate financial and human resources                                                                    |
| 7 Documented Program                            | O N/A  Ves O No/Partial                                                                                   |
| 8 Training and Awareness                        | Add a comment                                                                                             |
| 9 Security Equipment                            | Post                                                                                                    |
| 10 Work Environment Design                      | Next                                                                                                    |
| (1) Reporting and investigation                 |                                                                                                    |

d. Clicking "No/Partial" will display radial buttons next to each statement. Clicking on a statement opens its Action Plan, allowing to select its status as well as to assign the task to a team member.

| Public Services Health<br>& Safety Association* | Dashboard <b>Assessments</b> Team Settings Hi, Fred Tomé •                                                |
|-------------------------------------------------|----------------------------------------------------------------------------------------------------|
| Security Program Self<br>Assessment             | There is commitment from senior management to develop, implement and maintain a security plan and program |
| Senior Management<br>Commitment                 | There is senior leadership commitment to                                                                  |
| 2 Security Administrator                        | O Oversee development, implementation and monitoring of the security plan and program                     |
| 3 Roles and Responsibilities                    | O Establishment of a multidisciplinary steering committee, including JHSC representatives                 |
| 4 Client Management                             | O Provision of adequate training to support assigned security functions and responsibilities              |
| 5 Emergency Management                          | O Appointment of a security program administrator or leader                                               |
| 6 Risk Assessment                               | Allocate financial and human resources                                                                    |
| 7 Documented Program                            | N/A V Yes No/Partial                                                                                      |
| 8 Training and Awareness                        | Add a comment                                                                                             |
| 9 Security Equipment                            | Next                                                                                                    |
| (10) Work Environment Design                    |                                                                                                    |
| 11) Reporting and investigation                 |                                                                                                    |
| Action Plan: Senior Management                  | Commitment                                                                                                |
| Oversee development, Imp                        | ementation and monitoring of the security plan and program                                                |
| a<br>n                                          | Acclamad Dir                                                                                              |
| A Search for a team member                      | Fred Tomé -                                                                                               |
| Status:                                         | Due Date:                                                                                                 |
| Select status                                   | Select due date                                                                                           |
| ar                                              |                                                                                                    |
| Add a comment                                   |                                                                                                    |
| 26                                              | @ Post                                                                                                    |
|                                                 | Cancel Save                                                                                               |

e. Select one status from the dropdown list "Status": Active, Completed, Declined or Deferred.

| Action Plan: Senior Management Commitment   |                                             |
|---------------------------------------------|---------------------------------------------|
| a Oversee development, Implementation and n | nonitoring of the security plan and program |
| Assigned to:                                | Assigned By:                                |
| A Search for a team member                  | Fred Tomé -                                 |
| Status                                      | Due Date:                                   |
| • Active                                    | Select due date                             |
| r 🕑 Completed                               |                                             |
| ⊗ Declined                                  |                                             |
| C O Deferred                                | Post                                        |
|                                             | Cancel Save                                 |
| n                                           |                                             |

f. If applicable, select the Team Member responsible for the task and its due date.

| Action Plan: Senior Management Commitment         |                                       |
|---------------------------------------------------|---------------------------------------|
| Oversee development, Implementation and monito    | ring of the security plan and program |
| Assigned to:                                      | Assigned By:<br>Fred Tomé -           |
| Status:                                           | Due Date:                             |
| C Active                                          | 2017-07-28                            |
| Assign all solutions in this control to Fred Tomé |                                       |
| Add a comment                                     |                                       |
| ni                                                | Ø Post                                |
| a                                                 | Cancel Save                           |

g. You can add comments by clicking on the comment box, writing down your comments and clicking the "Post" button. You can also click on the small Clip icon in order to attach a file to your comment.

| Action Plan: Senior Management Commitment         |                                             |
|---------------------------------------------------|---------------------------------------------|
| Oversee development, Implementation and           | monitoring of the security plan and program |
| Assigned to:                                      | Assigned By:                                |
| A Fred Tomé -                                     | Fred Tomé -                                 |
| Status:                                           | Due Date:                                   |
| O Active                                          | ▼ 2017-07-28 🛗                              |
| Assign all solutions in this control to Fred Tomé |                                             |
| Comment                                           |                                             |
| 1                                                 |                                             |
| a                                                 | Cancel Post                                 |
| E                                                 | Cancei                                      |
|                                                   |                                             |

h. You can also mark the checkbox "Assign all solutions in this control to ..." in order to assign the selected team member as responsible for all action plans in this Area. i. Click the Save button to update the current statement. The radial button will be changed with an icon to represent its status.

| Action Plan: Senior Management Commitment              |                                             |
|--------------------------------------------------------|---------------------------------------------|
| Oversee development, implementation and m              | nonitoring of the security plan and program |
| Assigned to:                                           | Assigned By:                                |
| A Fred Tomé -                                          | Fred Tomé -                                 |
| Status:                                                | Due Date:                                   |
| • Active                                               | ▼ 2017-07-28 🖀                              |
| ar 🔲 Assign all solutions in this control to Fred Tomé |                                             |
| nc                                                     |                                             |
| Comments:                                              |                                             |
| Fred Tomé July 27, 2017 - 3:07 PM                      |                                             |
| Comment                                                |                                             |
| Add a comment                                          |                                             |
|                                                        | @ Post                                      |
| 14                                                     | Cancel Save                                 |

| Public Services Health<br>& Safety Association - | Dashboard Assessments Team Settings Hi, Fred Tomé •                                                       |
|--------------------------------------------------|----------------------------------------------------------------------------------------------------|
| Security Program Self<br>Assessment              | There is commitment from senior management to develop, implement and maintain a security plan and program |
| Senior Management<br>Commitment                  | There is senior leadership commitment to                                                                  |
| 2 Security Administrator                         | Oversee development, implementation and monitoring of the security plan and program                       |
| 3 Roles and Responsibilities                     | O Provision of adequate training to support assigned security functions and responsibilities              |
| 4 Client Management                              | O Establishment of a multidisciplinary steering committee, including JHSC representatives                 |
| 5 Emergency Management                           | O Appointment of a security program administrator or leader                                               |
| 6 Risk Assessment                                | Allocate financial and human resources                                                                    |
| 7 Documented Program                             | O N/A O Yes O No/Partial                                                                                  |
| 8 Training and Awareness                         | Add a comment                                                                                             |
| 9 Security Equipment                             | Post                                                                                                    |
| (10) Work Environment Design                     | Next                                                                                                    |
| (1) Poporting and invostigation                  | Solution updated successfully.                                                                            |

- j. Before continuing, you can also add a comment regarding this area by writing it at the "Add a comment" box, followed by clicking on the "Post" button.
- k. Click "Next" to continue to the next Area.
- I. Repeat these steps on all 12 areas. On the last page, click "Complete" to finish your assessment.

| Public Services Health<br>& Safety Association ~ | Dashboard Assessments Team Settings Hi, Fred Tomé •                                                                                                    |
|--------------------------------------------------|----------------------------------------------------------------------------------------------------|
| Commitment                                       |                                                                                                    |
| 2 Security Administrator                         | The security program includes process for evaluation                                                                                                    |
| 3 Roles and Responsibilities                     | Program Evaluation Include                                                                                                    |
| Client Management                                | <ul> <li>The JHSC/HSR is consulted in program revisions and training</li> <li>Security and safety improvements are considered by senior management and recommendations are</li> </ul>                      |
| 5 Emergency Management                           | implemented as required                                                                                                    |
| 6 Risk Assessment                                | The program is evaluated at least annually                                                                                                    |
| 7 Documented Program                             | Security quality indicators — both leading (e.g., training, patrol frequency, etc.) and lagging (e.g., use of force percentage, incident rate, loss time) — have been selected and are used for evaluation |
| 8 Training and Awareness                         | O N/A 💿 Yes O No/Partial                                                                                                    |
| 9 Security Equipment                             | Add a comment                                                                                                    |
| 10 Work Environment Design                       | @ [Post]                                                                                                    |
| 11 Reporting and investigation                   | Previous Complete                                                                                                    |
| 12 Program Evaluation                            |                                                                                                    |
| ~                                                |                                                                                                    |

# **Department Manager**

## **Role of Department Manager**

As a department manager, you will have received an email informing you that your account owner or site administrator has assigned you an assessment. Your role will be to complete the assessment by marking the risk rating for each hazard listed for the department(s) assigned to you. You will also be able to assign action plans to individuals.

# Signing in

Ensure you click on the activation link sent to you by the account owner of your organization. It will open the "Set a new password" page.

Note: If Internet Explorer is your default browser, copy the link and open Google Chrome, Firefox or another browser. Paste the link into one of these browsers for enhanced functionality.

a. Enter a password

Note: The password must be eight characters long

- b. Confirm your password by re-entering it
- c. Click on the "I accept the Terms and Conditions" button

d. Click "Create Account"

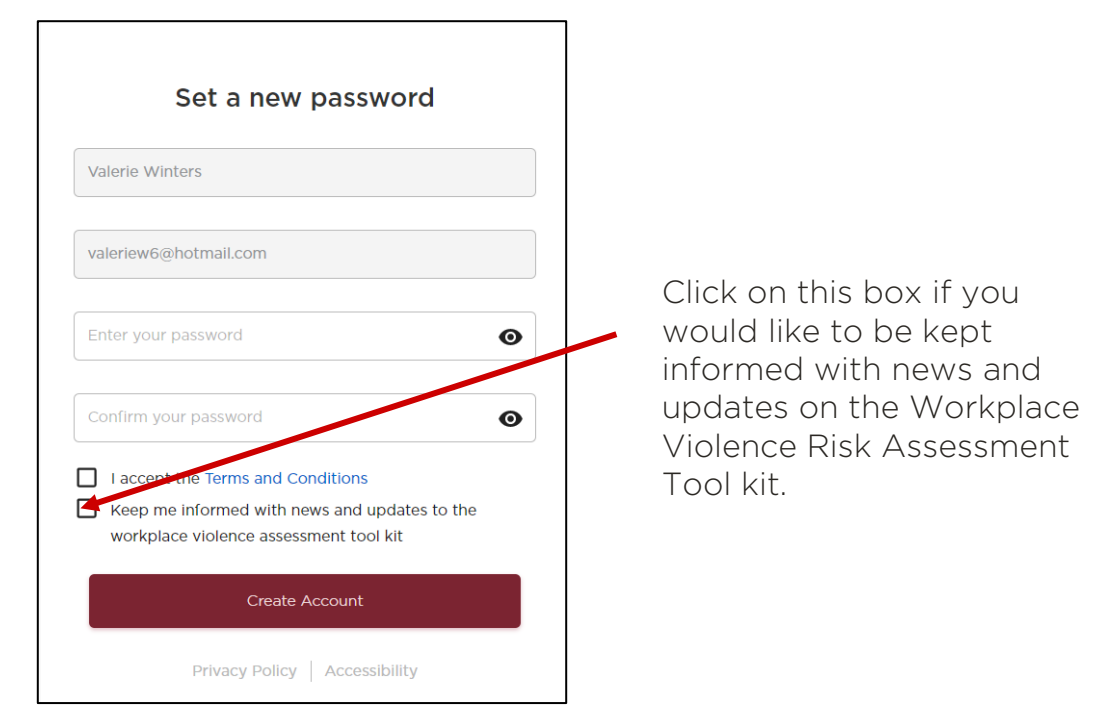

Once you click on Create Account, the "Sign In" screen will appear.

- a. Enter your email address. It is case sensitive and should be keyed in as it appeared in the "Set a new Password" screen
- b. Enter your password
- c. Click "Sign In"

| Sign In<br>hank you for verifying your email address. You can now use<br>it along with your chosen password to sign in. |                                                   |                                               |
|----------------------------------------------------------------------------------------------------|---------------------------------------------------|-----------------------------------------------|
|                                                                                                    |                                                   |                                               |
| Enter your                                                                                                    | password                                          | Ø                                             |
|                                                                                                    | Sign                                              | ı İn                                          |
|                                                                                                    | Forgot your                                       | password?                                     |
| ا<br>Start by                                                                                                    | s your organizatior<br><b>/ creating an accou</b> | n new to WVRAT?<br>Int for your organization. |
|                                                                                                    |                                                   |                                               |

Once signed in you will be brought to the Assessment Summary List. It details the departments and associated hazards assigned to you.

| 2 Assessment | Summary list                                                                                  |        |
|--------------|-----------------------------------------------------------------------------------------------|--------|
| Diagnostic   | Reception / Interdisciplinary team station / waiting area                                     | Not Se |
|              | Interview / counseiling / treatment rooms                                                     | Not Se |
|              | Working with objects of value (cash, drugs, syringes / needles, expensive equipment, potentia | Not Se |
|              | Working alone / In Isolated locations / Individual office areas                               | Not Se |
|              | Working in areas seperate from security-monitored facilities                                  | Not Se |
|              | Emergency response and security system                                                        | Not Se |
|              | Performing security or emergency response functions                                           | Not Se |
|              | Workplace harassment / bullyIng                                                               | Not Se |
|              | Domestic violence                                                                             | Not Se |

The Left hand side displays the name of the Assessment (for eg. Q2 Assessment) and a list of the Departments assigned to you that are part of the assessment.

The department with the filled in circle indicates the department you are currently viewing. To view another departments simply click on the Department name.

The items listed in the middle are the areas within that department and the status of each can be seen on the right.

#### Status you may see:

Not set: the risk rating has not been set

**Risk Rating:** the risk has been rated, but an action plan has not been created

Action Plan: Action plan has been created for the hazard

### To begin your part of the assessment

From the Summary List screen:

- a. Click "Open Assessment". It will open the items under each Department.
- b. Review the description and examples for each hazard
- c. Use the down arrow to set the risk rating.

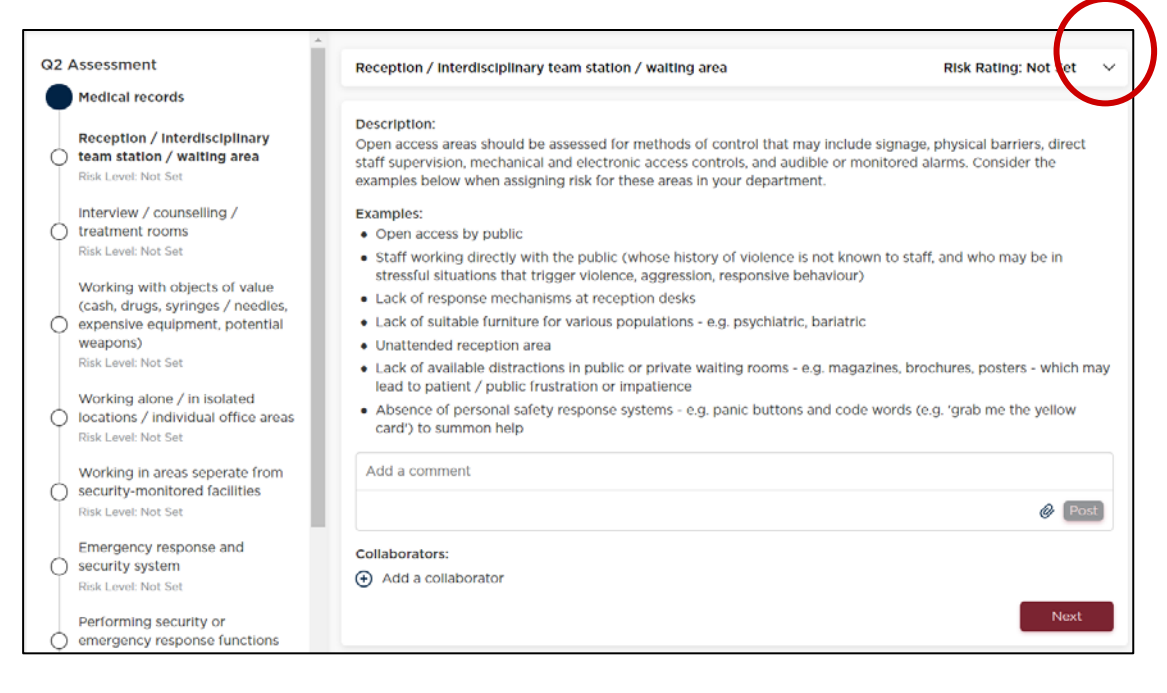

#### d. The following chart will appear:

| Reception / interdisciplinary team station / waiting area                                                                                                    |                        |              |          | Risk Ratin | g: Not Set 🛛 🔨 |
|----------------------------------------------------------------------------------------------------|------------------------|--------------|----------|------------|----------------|
| Select the risk rating ( <i>High, Moderate, Low, or Very Low</i> ) for this hazard.<br>Keep in mind previously-noted factors such as patient population, changes in | Risk Assessment Matrix |              |          |            |                |
| Impact Rating Description                                                                                                    | Impact Rating          |              |          |            |                |
| Catastrophic - fatality, coma, or severe emotional trauma                                                                                                    | Probability Rating     | Catastrophic | Critical | Minor      | Negligible     |
| Critical - debilitating injury, or serious emotional trauma<br>Marginal - minor injury, minor emotional trauma<br>Negligible - no injury, no emotional trauma       | Very Likely            | High         | High     | High       | Low            |
|                                                                                                    | Likely                 | High         | High     | Medlum     | Low            |
|                                                                                                    | Possible               | High         | Medlum   | Low        | Very Low       |
| If the hazard does not apply / exist check the N/A (not applicable) box                                                                                             | Unlikely               | Medlum       | Medlum   | Low        | Very Low       |
| Not applicable                                                                                                    | Highly Unlikely        | Low          | Low      | Low        | Very Low       |

e. Discuss the hazard with your team. The impact and probability must be determined to choose the risk rating. As you move your mouse over a rating a coloured rectangle will appear around the word. To select the rating, click on the word.

Red = High Orange = Medium Yellow = Low Light (bright) Yellow = Very Low

# Note: once the rating is selected the top bar will have a colour that reflects the risk rating.

| Reception / interdisciplinary team station / waiting area                                                                                                    |                        |              |          | Risk Ra | ting: Low  |
|----------------------------------------------------------------------------------------------------|------------------------|--------------|----------|---------|------------|
| Select the risk rating ( <i>High, Moderate, Low, or Very Low</i> ) for this hazard.<br>Keep in mind previously-noted factors such as patient population, changes in<br>acuity, workflow, and staffing skillset and competencies.<br><b>Impact Rating Description</b><br>Catastrophic - fatality, coma, or severe emotional trauma<br>Critical - debilitating injury, or serious emotional trauma<br>Marginal - minor injury, minor emotional trauma<br>Negligible - no injury, no emotional trauma | Risk Assessment Matrix |              |          |         |            |
|                                                                                                    | Impact Rating          |              |          |         |            |
|                                                                                                    | Probability Rating     | Catastrophic | Critical | Minor   | Negligible |
|                                                                                                    | Very Likely            | High         | High     | High    | Low        |
|                                                                                                    | Likely                 | High         | High     | Medlum  | Low        |
|                                                                                                    | Possible               | High         | Medlum   | Low     | Very Low   |
| If the hazard does not apply / exist, check the N/A (not applicable) box.                                                                                                    | Unlikely               | Medium       | Medium   | Low     | Very Low   |
|                                                                                                    | Highly Unlikely        | Low          | Low      | Low     | Very Low   |

f. Click on the down arrow to close the pop-up screen.

The rating will then appear on the assessment

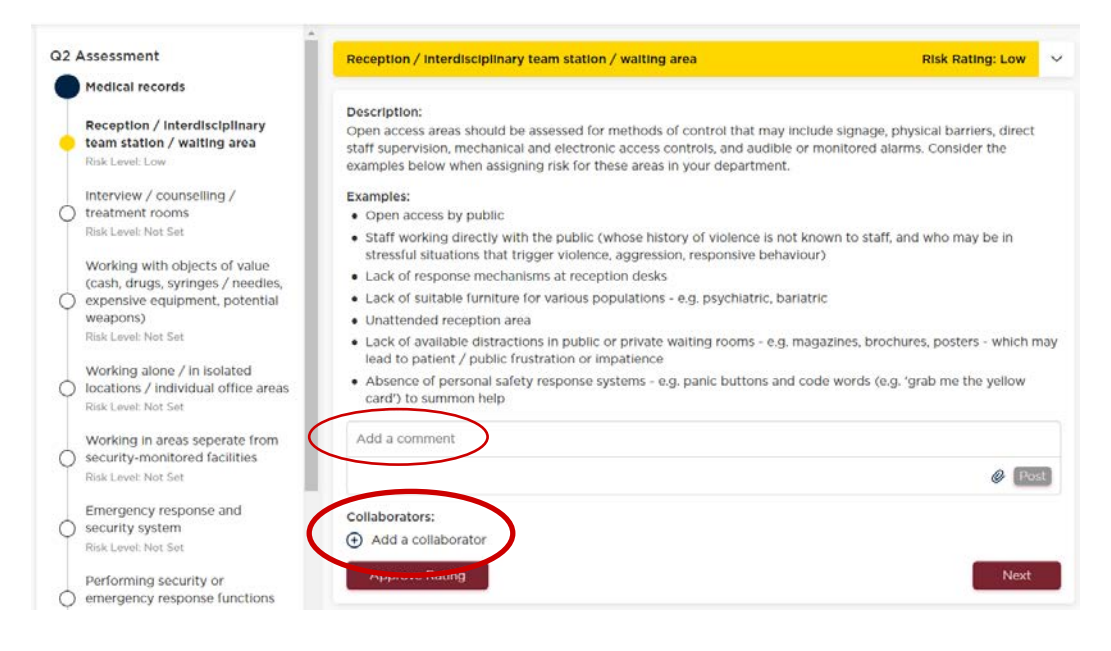

- g. Before continuing to the next hazard you can add a comment or rationale about the choice of risk rating
- h. You can also identify a collaborator (team member who assisted with the risk rating)
- i. You can approve the rating by clicking on "Approve Rating" which will then appear on the Dashboard when viewed or you can approve them all later

Note: Once the risk rating is "approved" it can only be changed by the administrator or account owner.

j. Click "Next" to continue to the next hazard or start the action plan for this hazard

## **Action Plan**

Once the rating is approved a "Start Action Plan" button appears

| Reception / interdisciplinary team station / waiting area                                                                                                    | Risk Rating: Low                                             |
|----------------------------------------------------------------------------------------------------|--------------------------------------------------------------|
| Description:                                                                                                    |                                                              |
| Open access areas should be assessed for methods of control that may include sig<br>staff supervision, mechanical and electronic access controls, and audible or monito<br>examples below when assigning risk for these areas in your department. | nage, physical barriers, direct<br>ored alarms. Consider the |
| Examples:                                                                                                    |                                                              |
| Open access by public                                                                                                    |                                                              |
| <ul> <li>Staff working directly with the public (whose history of violence is not known to<br/>stressful situations that trigger violence, aggression, responsive behaviour)</li> </ul>                                                           | o staff, and who may be in                                   |
| <ul> <li>Lack of response mechanisms at reception desks</li> </ul>                                                                                                    |                                                              |
| Lack of suitable furniture for various populations - e.g. psychiatric, bariatric                                                                                                    |                                                              |
| Unattended reception area                                                                                                    |                                                              |
| Lack of available distractions in public or private waiting rooms - e.g. magazines lead to patient / public frustration or impatience                                                                                                    | s, brochures, posters - which m                              |
| Absence of personal safety response systems - e.g. panic buttons and code wor<br>card') to summon help                                                                                                    | rds (e.g. 'grab me the yellow                                |
| Add a comment                                                                                                    |                                                              |
|                                                                                                    | Ø Pos                                                        |
| Collaborators:                                                                                                    |                                                              |
| Add a collaborator                                                                                                    |                                                              |
|                                                                                                    |                                                              |
| Start Action Plan                                                                                                    | Next                                                         |

### To create an Action Plan you can

- a. Select ones listed using the open button next to it, OR
- b. Click "+ Add a solution" to type in a solution and then click "Add"

| Reception / interdisciplinary team station / waiting area                                                                                                    |                                  | Risk Rating: Low | $\sim$ |
|----------------------------------------------------------------------------------------------------|----------------------------------|------------------|--------|
| Status:                                                                                                    | Participant:                     |                  | •      |
| Hazard Controls                                                                                                    |                                  | 🕂 Add Cont       | rol    |
| Security / safety measures and devices                                                                                                    |                                  |                  | ^      |
| ↔ Add a Solution                                                                                                    |                                  |                  |        |
| Effective management of area for safety                                                                                                    |                                  |                  | ^      |
| ↔ Add a Solution                                                                                                    |                                  |                  |        |
| Reception / Interdisciplinary team station / waiting area d                                                                                                    | esign, visibility, and signage   |                  | ^      |
| ↔ Add a Solution                                                                                                    |                                  |                  |        |
| <ul> <li>Post signage clearly stating</li> <li>Code of conduct and expected behaviours (make st</li> <li>Organizational policy on workplace violence</li> </ul> | aff aware of sanctions)          |                  |        |
| O Remove all objects - e.g. electronic devices, tools, equi                                                                                                    | pment - that could be used as we | eapons           |        |

#### **Note:** The number of action items corresponds to the risk rating selected

Department Manager

## **Assigning an Action Plan**

Once a solution is added/selected you will be able to assign a team member to action it.

- g. Click on the solution
- h. Assigned to: Click in the field and select a team member or invite a new team member
- i. Status: Set the status

These are the status options and icons that are available. When assigning it you would select "Active".

| Status:    |  |
|------------|--|
| - Active   |  |
| Completed  |  |
| 🛞 Declined |  |
| Deferred   |  |

- j. Due Date: Use the calendar to select the due date
- k. You can add a comment for the team member, providing more information

Note: the comment will appear in the invite the member receives informing him/her they have been assigned a task

I. Click "Save": this will send an email to the team member assigned letting them the solution they have been assigned to

| Action Plan: Reception / Interdisciplinary team station / waiting area design, visibility, and signage |                                         |  |  |  |
|----------------------------------------------------------------------------------------------------|-----------------------------------------|--|--|--|
| Post signage clearly stating                                                                           |                                         |  |  |  |
| Assigned to:                                                                                           | Assigned By:                            |  |  |  |
| Search for a team member                                                                               | Valerie Winters - valeriew6@hotmail.com |  |  |  |
| Status:                                                                                                | Due Date:                               |  |  |  |
| Select a status                                                                                        | Select due date                         |  |  |  |
|                                                                                                    |                                         |  |  |  |
| Add a comment                                                                                          |                                         |  |  |  |
|                                                                                                    | @ Post                                  |  |  |  |
|                                                                                                    | Cancel Save                             |  |  |  |

## **Completing the Action Plan**

If you have assigned yourself a solution or have been assigned one by your administror this is how you complete the action plan:

Click on the individual soluton.

- a. Add your comments and also click on the paperclip icon to attach files, pictures or other supporting documents related to your solution.
- b. Click "Post" to add the comment/file
- c. Once completed: change the status to "Completed" by clicking on the drop down arrow to the right of Active and select "Completed". The icon will change from O to O

Note: once the status changes to "Completed" an email notification will be sent to the Department Manager that assigned it.

- d. Due date: Click on the calendar icon to select the date it was completed. The completed date can be set to a past date.
- e. Click "Save"

Repeat for each solution assigned to you.

| Action Plan: Parking lot signage                        | ×                                                               |
|---------------------------------------------------------|-----------------------------------------------------------------|
| Clearly identify location of emergency call s           | tations                                                         |
| Assigned to:<br>Valerie Winters - valeriew6@hotmail.com | <b>Assigned By:</b><br>Anat Goldschmidt - AGoldschmidt@pshsa.ca |
| Status:                                                 | Due Date:                                                       |
| Active                                                  | 2017-10-24                                                      |
| Add a comment                                           |                                                                 |
|                                                         | Ø Post                                                          |
|                                                         | Cancel Save                                                     |

# **Viewing Assessments**

Dashboard from the top navigation bar will show you the status of the departments you have been assigned.

The Dashboard identifies the Assessment that has been assigned to you and an overview of the hazard ratings and the status of action plans.

If you have been assigned more than one assessment or department, you can filter by assessment or department using the drop down arrow next to each on the left side.

|           | Assessment Filters                                                              | University Ave.                         |                                                                                                    |              |                      |                    |                      |
|-----------|---------------------------------------------------------------------------------|-----------------------------------------|----------------------------------------------------------------------------------------------------|--------------|----------------------|--------------------|----------------------|
| $\langle$ | Site:<br>University Auto<br>Assessment:<br>Q2 Assessment<br>Dependement:<br>All | Site Administrator<br>Target completion | Site Administrator: Leona Whites - leonaw12@hotmail.com<br>Target completion date: 2017/08/21<br>S% hazards rated (1/18) |              |                      |                    |                      |
|           |                                                                                 | Degree of Risk:                         |                                                                                                    |              |                      |                    |                      |
|           |                                                                                 | O<br>High                               | O<br>Moderate                                                                                                    | Lo           | <b> </b><br> <br>>>w | O<br>Very Low      | <b>0</b><br>N/A      |
|           |                                                                                 | Action Plan Status                      | c                                                                                                    |              |                      |                    |                      |
|           |                                                                                 | ⊘<br>O<br>Completed                     | )<br>1<br>In Progress                                                                                                    | C<br>Overdue | ⊗<br>O<br>Declined   | -<br>O<br>Deferred | O<br>2<br>Unassigned |
|           |                                                                                 |                                         |                                                                                                    |              |                      |                    |                      |

To view the status of the solutions for each of the hazards.

b. From the Dashboard click on "View List" this will open the Summary list At a glance you can see the risk level rating for each hazard within a department (one with filled in circle) and the state of each (Action Plan, risk rating or not set).

| Q2 Assessment 2017               | Summary list                      |                 |
|----------------------------------|-----------------------------------|-----------------|
| Physical Environment Nursing ICU | Arriving / departing work         | Action Plan     |
|                                  | Parking lots and grounds          | Risk Rating     |
|                                  | Building exterior and entrances   | Not Set         |
|                                  | Building Interior                 | Not Set         |
|                                  | Access Control                    | Not Set         |
|                                  | Stairwells and elevators          | Not Set         |
|                                  | Hallways / storage / common areas | Not Set         |
|                                  | Staff washrooms                   | Not Set         |
|                                  |                                   | Open Assessment |

### Hazards can be filtered by Status or Participant.

Use status to view all active or completed solutions

Use filter by participant to view what he/she has been assigned and the status of their solutions.

|            | Dashboard      | Assessments        | Team         | Settings   |     | Hi, A   | nat Golds  | chmidt     | • |
|------------|----------------|--------------------|--------------|------------|-----|---------|------------|------------|---|
| Arriving / | departing work | <b>Q</b> 1         |              |            | Ris | k Ratir | ng: Mediun | n ~        | • |
| Status:    |                | •                  | Part<br>All  | icipant:   |     |         |            |            |   |
| Hazard C   | ontrols        |                    |              |            |     |         | 🕀 Add C    | ontrol     |   |
| Security / | safety measure | s at entrances     |              |            |     |         |            | ^          |   |
| 🕀 Add a    | Solution       |                    |              |            |     |         |            |            | ł |
| 💮 Imple    | ment and enfor | e a 'Tailgating' p | olicy in all | secure are | as  |         |            | <b>Q</b> 1 |   |

#### Department Manager

# Participant

# **Role of the Participant**

As a participant you will have received an email informing you that your department manager has assigned you a task(s) for a solution(s). Your role is to complete the task(s) assigned to you.

# Signing in

Ensure you click on the activation link sent to you by the department manager. It will open the "Set a new password" page.

Note: If Internet Explorer is your default browser, copy the link and open Google Chrome, Firefox or another browser. Paste the link into one of these browsers for enhance functionality.

a. Enter a password

Note: The password must be eight characters long

- b. Confirm your password by re-entering it
- c. Click on the "I accept the Terms and Conditions" button

d. Click "Create Account"

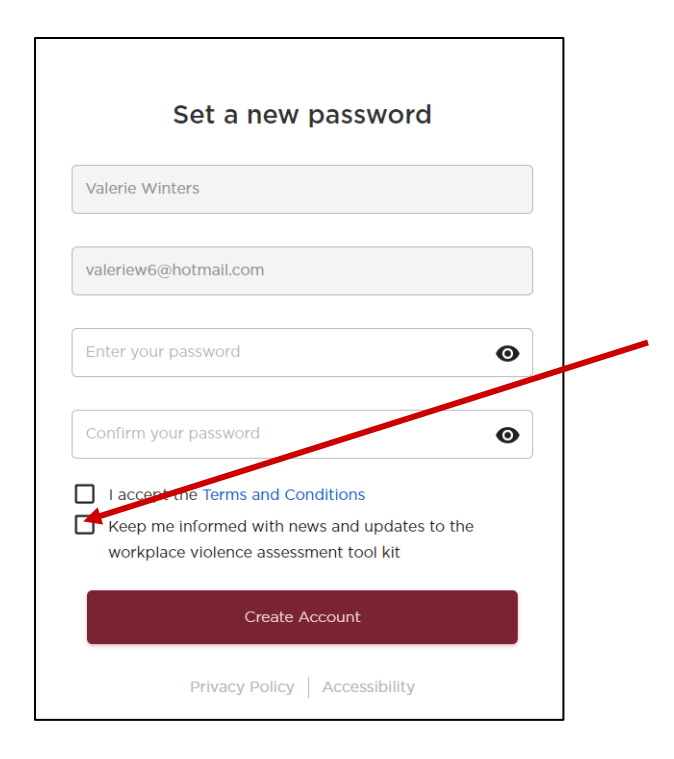

Click on this box if you would like to be kept informed with news and updates on the Workplace Violence Risk Assessment Tool kit.

Once you click on Create Account, the "Sign In" screen will appear.

- c. Enter your email address. It is case sensitive and should be keyed in as it appeared in the "Set a new Password" screen
- d. Enter your password
- e. Click "Sign In"

|     | Sign In                                                                                                    |  |  |  |
|-----|----------------------------------------------------------------------------------------------------|--|--|--|
| 'ha | hank you for verifying your email address. You can now use<br>it along with your chosen password to sign in. |  |  |  |
| E   | nter your email                                                                                              |  |  |  |
| E   | nter your password                                                                                           |  |  |  |
|     | Sign In                                                                                                    |  |  |  |
|     | Forgot your password?                                                                                        |  |  |  |
|     | Is your organization new to WVRAT?<br>Start by creating an account for your organization.                    |  |  |  |
|     | Driver and Deline Accessibility                                                                              |  |  |  |

# **Solutions Assigned**

Once signed in you will see the Dashboard that shows the number of solutions assigned to you, their degree of risk and the status of the action plan.

| Head Office- 4950 Yonge street                                                                                                    |                         |                     |                      |                      |                        |  |  |
|----------------------------------------------------------------------------------------------------|-------------------------|---------------------|----------------------|----------------------|------------------------|--|--|
| Site Administrator: Henrietta Van hulle - hvanhulle@pshsa.ca         Target completion date: 2017/12/31         Image: O/4 solutions addressed |                         |                     |                      |                      |                        |  |  |
| Degree of Risk:                                                                                                    |                         |                     |                      |                      |                        |  |  |
| •                                                                                                    | •                       |                     |                      |                      |                        |  |  |
| O                                                                                                    | 1<br>Moderate           |                     | 2                    | <b>O</b>             | <b>O</b>               |  |  |
|                                                                                                    |                         |                     |                      |                      |                        |  |  |
| Action Plan Status:                                                                                                    |                         |                     |                      |                      |                        |  |  |
| $\odot$                                                                                                    |                         | Ŀ                   | $\otimes$            | $\bigcirc$           | 0                      |  |  |
| <b>O</b><br>Completed                                                                                                    | <b>4</b><br>In Progress | <b>O</b><br>Overdue | <b>O</b><br>Declined | <b>O</b><br>Deferred | <b>O</b><br>Unassigned |  |  |

## To see the solution(s) you have been assigned

a. Click on "View List" from the Dashboard.
 A summary list of the solutions assigned to you will appear.

The name of the assessment and the departments the solutions are part of will appear in the menu on the left. The department with the filled in circle indicates the department you are currently viewing. To view one of the other departments simply click on the Department name.

| August 2 2017 Demo- WVRAT | Summary list             |                 |
|---------------------------|--------------------------|-----------------|
| Physical Environment      | Parking lots and grounds | Action Plan     |
|                           | Access Control           | Action Plan     |
|                           |                          | Open Assessment |

## To view the details

a. click on "Open Assessment" which will open the following screen:

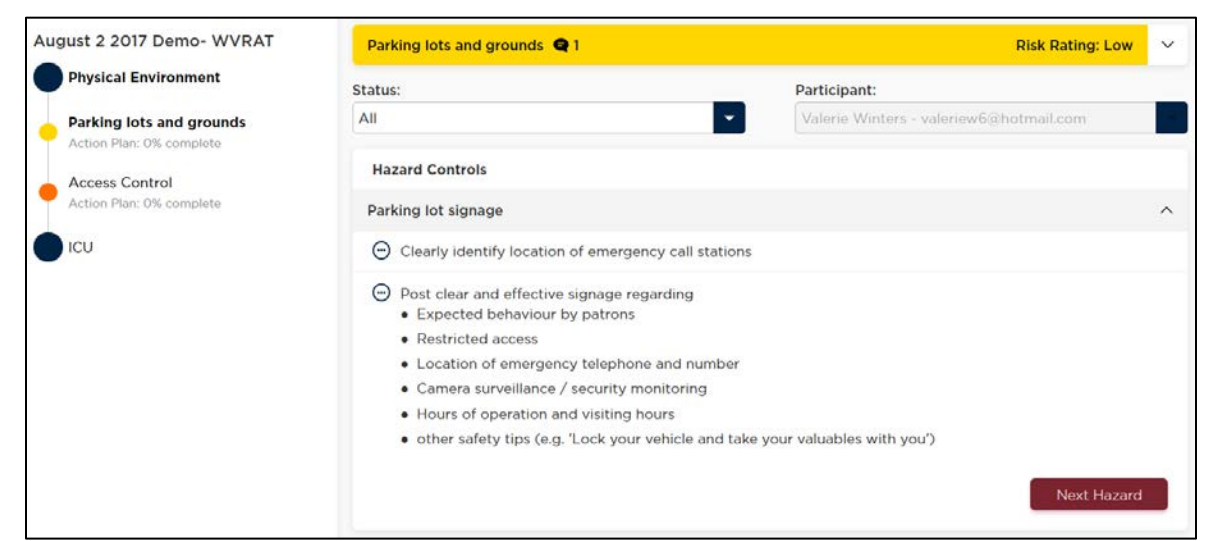

The colour at the top (and left menu) indicates the risk rating that has been assigned to the hazard.

Red = High Orange = Medium Yellow = Low Light (bright) Yellow = Very Low

If you see the comment icon at the top, click on it. The risk rating screen will open and the comments will appear at the bottom.

## **Completing the Action Plan**

Click on the individual soluton.

- f. Add your comments and also click on the paperclip icon to attach files, pictures or other supporting documents related to your solution.
- g. Click "Post" to add the comment/file
- h. Once completed: change the status to "Completed" by clicking on the drop down arrow to the right of Active and select "Completed". The icon will change from ⊕to ⊙

Note: once the status changes to "Completed" an email notification will be sent to the Department Manager that assigned it.

- i. Due date: Click on the calendar icon to select the date it was completed. The completed date can be set to a past date.
- j. Click "Save"

Repeat for each solution assigned to you.

| Action Plan: Parking lot signage                        | ×                                                               |
|---------------------------------------------------------|-----------------------------------------------------------------|
| Clearly identify location of emergency calls            | stations                                                        |
| Assigned to:<br>Valerie Winters - valeriew6@hotmail.com | <b>Assigned By:</b><br>Anat Goldschmidt - AGoldschmidt@pshsa.ca |
| Status:                                                 | Due Date:                                                       |
| C Active                                                | 2017-10-24                                                      |
| Add a comment                                           |                                                                 |
|                                                         | Ø Post                                                          |
|                                                         | Cancel Save                                                     |

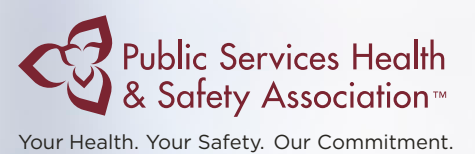

## Workplace Violence Risk Assessment Tool

#### User Guide for Acute Care and Long Term Care

SASKATCHEWAN ASSOCIATION FOR

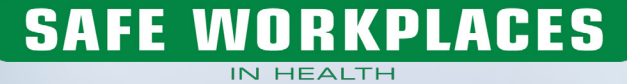

Saskatchewan Association for Safe Workplaces in Health 952 Albert Street Regina, Saskatchewan, S4R 2P7 Canada Telephone: 306-545-5595 Fax: 306-545-6574 Email: info@saswh.ca

Web site: www.saswh.ca

Product Code: SAS-VPRTLAEN0817